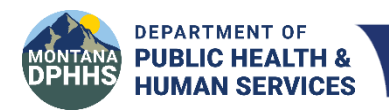

Children's Mental Health Bureau Comprehensive School and Community Treatment

# How to Enroll in CSCT School Guidance

Last Updated: July 23, 2024

#### Contents

| The CSCT Provider Enrollment Process                | <u>Page 1</u> |  |  |  |  |  |
|-----------------------------------------------------|---------------|--|--|--|--|--|
| How to Apply for an NPI Number                      | <u>Page 2</u> |  |  |  |  |  |
| Optum MPATH Provider Services Portal: How to Enroll | Page 2        |  |  |  |  |  |
| CMHB, MOU, and IGT Resources                        |               |  |  |  |  |  |
| The IGT Process Explained                           | Page 4        |  |  |  |  |  |
| Overview                                            | Page 5        |  |  |  |  |  |
| Flowchart                                           | <u>Page 6</u> |  |  |  |  |  |
| Monthly IGT Timeline                                | Page 7        |  |  |  |  |  |

#### **The CSCT Provider Enrollment Process**

Please note, for CSCT, the Public School District is the Medicaid Provider of Record. CSCT Services are provided by a mental health center contracted by the school district.

Please be sure your school district has completed the following:

#### 1. National Provider Identifier (NPI)

Does your school district have an NPI? If not, you will need to create an NPI account and register on CMS's NPPES website.

• For instructions and access to training materials, to go to Page 2 in this guide (or click here <u>NPI</u> (<u>National Provider Identifier</u>) <u>Number</u>

#### 2. Enroll in Montana Medicaid

Is your school district enrolled in Montana Medicaid to provide CSCT as Provider Type 45 (SCHOOL) and Specialty Code 41 (CSCT)?

• If not, go to <u>Page 2</u> for instructions or go directly to the MPATH Provider Services Portal: <u>MPATH</u> <u>Provider Services Portal</u>.

#### 3. MPATH Provider Services Portal

Have you signed up on the MPATH Provider Services Portal to manage your CSCT enrollment units, review remittance advices, and other services?

• For instructions and access to training materials, to go to Page 2 in this guide (or click here: <u>Optum MPATH Provider Services Portal</u>).

#### 4. Mental Health Center Contract

Has your school district contracted with a licensed mental health center endorsed to provide CSCT services? Be sure to upload your signed contract in the MPATH Provider Services Portal.

#### 5. Change in CSCT Provider

If you are new to CSCT or you are changing your contracted mental health center, you will need to update your CSCT team enrollment units (EUs) in the MPATH Provider Services Portal.

• Go to Page 2 in this guide or click <u>Optum MPATH Provider Services Portal</u>.

#### 6. **MOU**

Have you signed and returned the **CSCT IGT DPHHS-School District MOU** to the Children's Mental Health Bureau?

• Click here for a downloadable version of the <u>MOU</u> or email questions to Christine White, CSCT Medicaid Program Officer, at <u>chwhite@mt.gov</u>

#### 7. Questions? Need assistance?

Go to Page 2 to access Contact Information.

#### 8. Resources

Go to Page 3 in this guide to access links to CSCT-related resources: Resources

# Enrollment

### **NPI (National Provider Identifier) Number**

Individuals or organizations apply for NPIs through the CMS **National Plan and Provider Enumeration System** website: <u>NPPES (hhs.gov)</u>

To view the PDF guide on how to apply for an NPI, click here: How to apply for an NPI online (hhs.gov)

The Taxonomy Code for CSCT is **251300000X**. Please add this taxonomy to the NPPES file.

## **Optum MPATH Provider Services Portal**

Montana Healthcare Programs utilizes the MPATH Provider Services Portal.

- 1. To access the Portal, click the link <u>MPATH Provider Services</u> <u>Portal</u>.
- 2. Click on the gray bar titled **Provider** on the left.
- 3. Click the blue Login and Registration button on the left side.
- If you are a new Portal user, select Create Optum GovID on the right side under Additional options and create an Optum GovID (username) by completing the online form. Important: Your GovID is not your NPI.
- 5. If you are an **existing Portal user**, select the **SIGN IN link** in the gray bar.

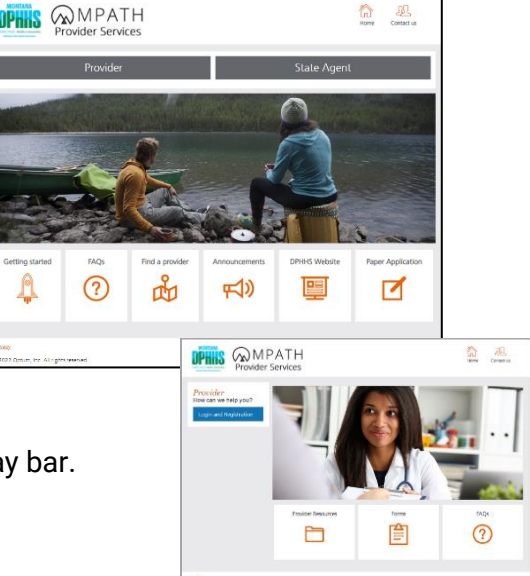

| Sign In With Your Optu                                                                                                    | Jm                                        | n GovID                                                                                                    |                              |
|----------------------------------------------------------------------------------------------------|-------------------------------------------|----------------------------------------------------------------------------------------------------|------------------------------|
| Optum GovID or email address Password                                                                                                    | ę                                         | Additional options:<br>Create Optum GovID<br>Manage your Optum GovID<br>What is Optum GovID?                                                                                        | New User: Create Optum GovID |
| SIGN IN                                                                                                    |                                           |                                                                                                    | Existing User: Sign In       |
| Forgot Optum GovID Forgot Password<br>Warning! This system contains U.S. Government i<br>system, you are consenting to system monitoring<br>purposes. Unauthorized or improper use of, or a<br>subject you to state and federal criminal prosecu-<br>penalities. At any time, the government may inter<br>communication or data transiting or stored on th<br>If you'd like assistance, contact MTPRHelpdes@ | infor<br>acces<br>ution<br>rcep<br>his ir | mation. By using this information<br>law enforcement and other<br>s to, this computer system may<br>and penalties as well as civil<br>r, search, and seize any<br>formation system. |                              |

After successful registration on the Portal, providers can update information, submit claims, create claim templates, view remittance advices, and manage Portal users. No more faxing or emailing team updates!

#### To Access the Enrollment Support Information, User Guides, Training Materials, and Videos:

- Go to the Medicaid Provider Webpage: <u>https://medicaidprovider.mt.gov/</u>
- Click **Provider Enrollment**, in the green side bar to the left.
- Click Enrollment Training Materials and User Guides at the bottom of the page.

#### **Contact Information**

If you need assistance navigating the Portal, contact Provider Relations.

Provider Relations MTPRHelpdesk@conduent.com (800) 624-3958

## Resources

#### **DPHHS Children's Mental Health Bureau Resources**

#### Children's Mental Health Bureau Website

Children's Mental Health (mt.gov)

#### Children's Mental Health Medicaid Services Provider Manual

Manuals and Guides (mt.gov)

#### CSCT Webpage

Comprehensive School and Community Treatment (mt.gov)

#### Montana Healthcare Programs Provider Information

https://medicaidprovider.mt.gov/

Questions about CSCT claims and program requirements, contact CMHB CSCT Medicaid Program Officer

Christine White 406-444-5916 chwhite@mt.gov

#### **CSCT IGT MOU and IGT**

**MOU:** To download, click here: <u>State of Montana Intergovernmental Agreement for the Transfer of Monies to</u> <u>the State (mt.gov)</u>

#### CSCT IGT AccessGov/Engagement Builder Website

CSCT Provider IGT Certification Form and Match Statement: DPHHS (accessgov.com)

Required state share statement and certification forms can be accessed through the AccessGov/Engagement Builder site. Providers will need to have their NPI number to log on.

School districts will be able to:

- o Download state match statement
- $\circ~$  Download certification form
- $\circ~$  Upload PDF of signed certification form

#### **Payment Options**

School districts have several payment options:

- o Mail in a paper check
- Online via electronic check (<u>Montana Online Payment Portal (mt.gov</u>))
- Online via credit/debit card (Montana Online Payment Portal (mt.gov))

AccessGov/Engagement Builder User Manual: CSCT IGT School District AccessGov User Manual (mt.gov)

Please note, in order for CSCT claims to be released both the signed MOU needs to be on file and the state match needs to be met.

# **IGT Process Explained**

The IGT State Match Statement sent to school districts by DPHHS at the beginning of the month is for IGT suspended claims only. For example, for the July State Match Report the totals represent all suspended claims for the period of 06/19/24 – 07/23/24. It does not include totals for those claims that have been previously paid nor does it include the total for adjusted or denied claims. The IGT claims appear on the remittance advice as "Pending Claims" with remark code 133 (see example below). Once the Department receives the non-federal state match, the pending claims will be released and paid. Once paid, they will be on the remittance as paid claims. Please note, the month in which claims are pending is based on when a clean claim is received, not on the date of service. Providers have 365 days to submit a clean claim to Medicaid.

| RECIP ID NAME                        | SERVICE<br>FROM           | DATES<br>TO       | UNIT<br>OF<br>SVC | PROCEDURE<br>REVENUE<br>NDC | TOTAL<br>CHARGES | ALLOWED | CO-<br>PAY | REASON & REMARK CODES |  |
|--------------------------------------|---------------------------|-------------------|-------------------|-----------------------------|------------------|---------|------------|-----------------------|--|
| CLAIMS PENDING: MISCEL               | LANEOUS CLAIM             |                   |                   |                             |                  |         |            |                       |  |
| ICN 2220050025. PA<br>TEAM NUMBER 01 | 12022021<br>TIENT NUMBER: | 12022021<br>-CL-0 | 1.000<br>0002-1   | H0036                       | 96.00            | 0.00    |            | (133)                 |  |

Remittance advices can be accessed online through the MPATH Provider Services portal. See Page 2 of this guide to learn more.

In order to better understand the CSCT Intergovernmental Transfer process please refer to the following documents

- CSCT IGT Overview: Outlines the major steps of the process
- CSCT Flowchart: Provides a more detailed look at the IGT process
- CSCT Monthly IGT Timeline: Provides specific dates for each step, including when the state match is due to DPHHS in order for claims to be released.

# **CSCT | COMPREHENSIVE SCHOOL AND COMMUNITY TREATMENT**

Montana Medicaid School-Based Intergovernmental Transfer Process

| PUBLIC<br>SCHOOL<br>DISTRICT                                                              | MMIS                                                                                                    | DPHHS                                                                                                    | PUBLIC<br>SCHOOL<br>DISTRICT                                                                                                    | DPHHS                                                                                                    |                                                                       |
|-------------------------------------------------------------------------------------------|----------------------------------------------------------------------------------------------------|----------------------------------------------------------------------------------------------------|----------------------------------------------------------------------------------------------------|----------------------------------------------------------------------------------------------------|-----------------------------------------------------------------------|
| CSCT Services<br>Provided by<br>Contracted<br>Mental Health<br>Center                     | CSCT Claim<br>Processed by<br>MT Medicaid<br>Management<br>Information<br>Services (MMIS)                                                                                                    | DPHHS<br>Notifies School<br>Districts of State<br>Match Amount Due                                                                   | State Match<br>Amount<br>Transferred to<br>DPHHS                                                                                                    | State Match<br>Received from<br>School Districts<br>Verified                                                                    | Reiml<br>Re                                                           |
| The School Provider<br>submits CSCT Medicaid<br>claims to MMIS.                           | Each claim assigned a<br>unique Internal Control<br>Number (ICN).<br>MMIS calculates the<br>state and local match<br>funds required for claim.<br>If claim passes all<br>criteria, suspended until<br>state match received.<br>MMIS generates<br>monthly State Match<br>Report of all suspended,<br>payable CSCT claims. | DPHHS runs State<br>Match Report and<br>reviews.<br>DPHHS generates<br>individual state match<br>statements for school<br>districts. | School district submits<br>state match portion to<br>DPHHS CSCT account<br>via IGT.<br>School district submits<br>form certifying that the<br>match funds submitted<br>are non-federal state<br>and local funds. | DPHHS reconciles the<br>state match submitted<br>by each school district<br>to the amount on the<br>MMIS State Match<br>Report. | DPHHS n<br>claims pr<br>release s<br>claims fo<br>that have<br>match. |
| Claims processed first<br>of the month through<br>second to last Tuesday<br>of the month. | DPHHS generates CSCT<br>State Match Report on<br>the last Friday of the<br>month that is followed<br>by a Monday.                                                                                                    | DPHHS notifies school<br>districts of their match<br>amount starting on first<br>of month.                                           | Funds submitted to<br>DPHHS within window of<br>10 business days from<br>receipt of match amount<br>due.                                                                                                    | Funds reconciled within<br>window of 10 business<br>days from receipt of<br>match amount due.                                   | No later t<br>Tuesday                                                 |

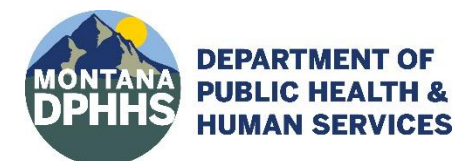

#### **Ouestions?**

DPHHS, Children's Mental Health Bureau, CSCT Program Officer | Christine White 406.444.5916 / chwhite@mt.gov

PHHS

CSCT oursement leased

otifies MMIS ocessor to suspended CSCT or those districts met the state

han the third of the month.

PUBLIC SCHOOL DISTRICT

CSCT Reimbursement Received

School district receives both Federal and State match payment from MMIS.

School district pays Mental Health Center per contract terms.

School district receives reimbursement on the Monday after CSCT claims with approved match are released.

# Montana Medicaid Comprehensive School and Community Treatment (CSCT) Intergovernmental Transfer Process Medicaid Leveraging for Public Education Entities

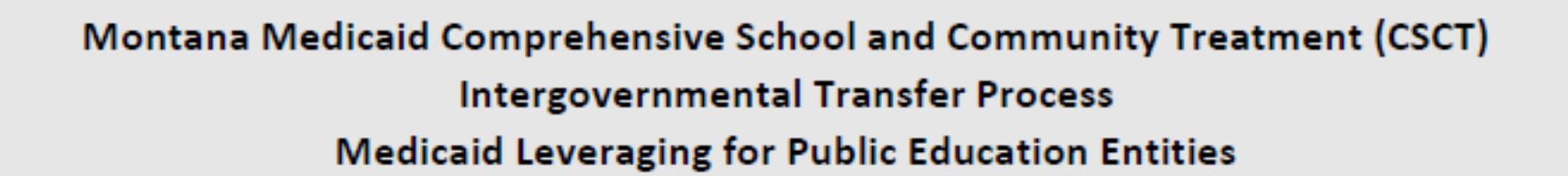

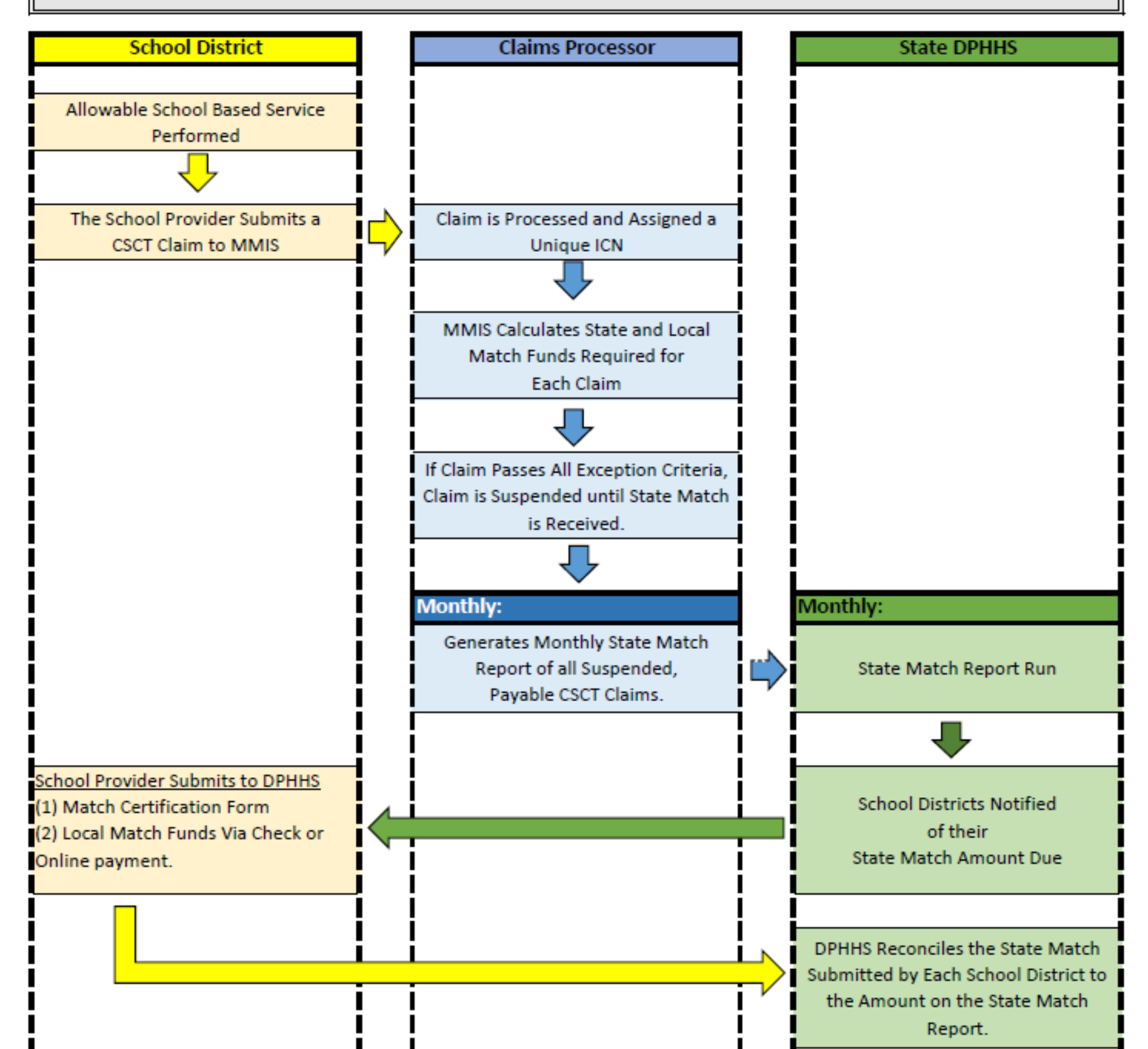

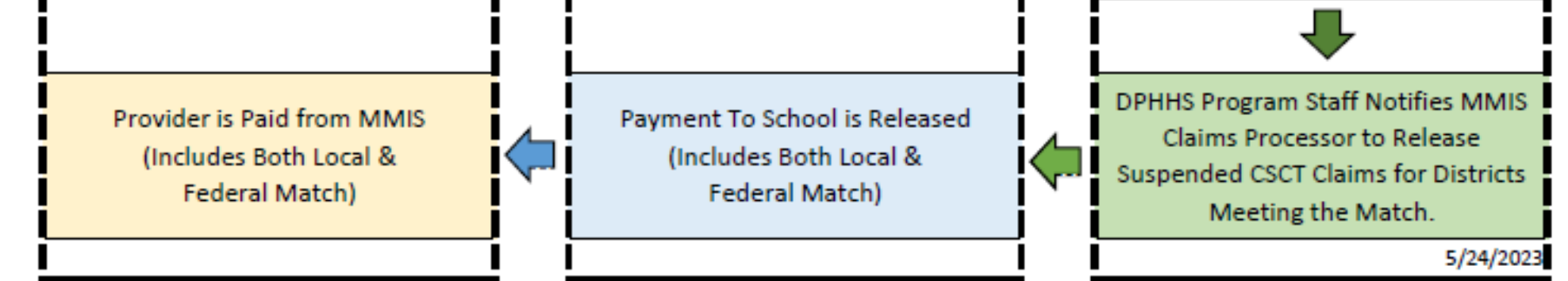

#### **School District Calendar CSCT Monthly IGT Timeline for State Fiscal Year 2025**

Please refer to the SFY 2025 calendar below to determine when claims should pay based on when they are submitted. Dates are adjusted for holidays and weekends. Please note the month in which claims are pending is based on when a clean claim is received, not on the date of service.

#### For questions on this process, please contact DPHHS

Children's Mental Health Bureau (CMHB), CSCT Medicaid Program Officer | Christine White 406.444.5916/chwhite@mt.gov Behavioral Health & Developmental Disabilities Division (BHDD), Fiscal Operations Bureau Chief | Natacha Bird 406.444.3969/Natacha.Bird@mt.gov

|                      | Task                                                                                                    | Claims<br>Submitted in | Claims<br>Submitted in                  | Claims<br>Submitted in | Claims<br>Submitted in | Claims<br>Submitted in                  | Claims<br>Submitted in                  | Claims<br>Submitted in                  | Claims<br>Submitted in                  | Claims<br>Submitted in | Claims<br>Submitted in | Claims<br>Submitted in                  | Claims<br>Submitted in |
|----------------------|----------------------------------------------------------------------------------------------------|------------------------|-----------------------------------------|------------------------|------------------------|-----------------------------------------|-----------------------------------------|-----------------------------------------|-----------------------------------------|------------------------|------------------------|-----------------------------------------|------------------------|
|                      |                                                                                                    | July 2024              | August 2024                             | September 2024         | October 2024           | November 2024                           | December 2024                           | January 2025                            | February 2025                           | March 2025             | April 2025             | May 2025                                | June 2025              |
| School District/     | Public school districts                                                                                                    | Wed June 19            | Wed July 24                             | Wed Aug 21             | Wed Sept 25            | Wed Oct 23                              | Wed Nov 20                              | Wed Dec 25                              | Wed Jan 22                              | Wed Feb 19             | Wed Mar 26             | Wed Apr 23                              | Wed May 21             |
| Mental Health        | submit claims to                                                                                                    | through                | through                                 | through                | through                | through                                 | through                                 | through                                 | through                                 | through                | through                | through                                 | through                |
| Center               | MMIS<br>Claima aat ta pay                                                                                                    | Tue July 23            | Tue Aug 20                              | Tue Sept 24            | Tue Oct 22             | Tue Nov 19                              | Tue Dec 24                              | Tue Jan 21                              | Tue Feb 18                              | Tue Mar 25             | Tue Apr 22             | Tue May 20                              | Tue June 24            |
| IVIIVIIS             | suspend in MMIS                                                                                                    | reporting period       | reporting period                        | reporting period       | reporting period       | reporting period                        | reporting period                        | reporting period                        | reporting period                        | reporting period       | reporting period       | reporting period                        | reporting period       |
|                      |                                                                                                    | reporting period       | reporting period                        | reporting period       | reporting period       | reporting period                        | reporting period                        | reporting period                        | reporting period                        | reporting period       | reporting period       | reporting period                        | reporting period       |
| DPHHS<br>BHDD Fiscal | DPPHS BHDD Fiscal<br>notifies public school<br>districts what their<br>CSCT state match<br>amount is and when it<br>is due.                                                                                                    | Thu Aug 1              | Fri Aug 30<br>[ADJUSTED FOR<br>WEEKEND] | Tue Oct 1              | Fri Nov 1              | Fri Nov 29<br>[ADJUSTED FOR<br>WEEKEND] | Tue Dec 31<br>[ADJUSTED FOR<br>HOLIDAY] | Fri Jan 31<br>[ADJUSTED FOR<br>WEEKEND] | Fri Feb 28<br>[ADJUSTED FOR<br>WEEKEND] | Tue Apr 1              | Thu May 1              | Fri May 30<br>[ADJUSTED FOR<br>WEEKEND] | Tue July 1             |
| Public               | Within 10-business                                                                                                    | 10-Day Window:         | 10-Day Window:                          | 10-Day Window:         | 10-Day Window:         | 10-Day Window:                          | 10-Day Window:                          | 10-Day Window:                          | 10-Day Window:                          | 10-Day Window:         | 10-Day Window:         | 10-Day Window:                          | 10-Day Window:         |
| School Districts     | day window, public                                                                                                    | Thu Aug 1              | Fri Aug 30                              | Tue Oct 1              | Fri Nov 1              | Fri Nov 29                              | Tue Dec 31                              | Fri Jan 31                              | Fri Feb 28                              | Tue Apr 1              | Thu May 1              | Fri May 30                              | Tue July 1             |
| and                  | school districts send                                                                                                    | to                     | to                                      | to                     | to                     | to                                      | to                                      | to                                      | to                                      | to                     | to                     | to                                      | to                     |
| DPHHS<br>BHDD Fiscal | to DPHHS BHDD<br>Fiscal:<br>• State match<br>• Signed certification<br>form                                                                                                    | Wed Aug 14             | Fri Sep 13                              | Tue Oct 15             | Fri Nov 15             | Thu Dec 12                              | Tue Jan 14                              | Thu Feb 13                              | Thu Mar 13                              | Mon Apr 14             | Wed May 14             | Thu June 12                             | Tue July 15            |
| DPHHS                | DPHHS BHDD Fiscal                                                                                                    | Wed Aug 14             | Fri Sep 13                              | Tue Oct 15             | Fri Nov 15             | Thu Dec 12                              | Tue Jan 14                              | Thu Feb 13                              | Thu Mar 13                              | Mon Apr 14             | Wed May 14             | Thu June 12                             | Tue July 15            |
| BHDD Fiscal          | reconciles payments                                                                                                    | to                     | to                                      | to                     | to                     | to                                      | to                                      | to                                      | to                                      | to                     | to                     | to                                      | to                     |
|                      | <ul> <li>to state match<br/>report.</li> <li>DPHHS BHDD Fiscal<br/>notifies DPHHS<br/>CMHB Program<br/>which public school<br/>district state<br/>matches have been<br/>received and<br/>reconciled and<br/>which have not.</li> </ul> | Tue Aug 20             | Tue Sep 17                              | Tue Oct 22             | Tue Nov 19             | Tue Dec 1                               | Tue Jan 21                              | Tue Feb 18                              | Tue Mar 18                              | Tue Apr 22             | Tue May 20             | Tue June 17                             | Tue July 22            |
| DPHHS                | DPHHS CMHB notifies                                                                                                    | Tue Aug 20             | Tue Sep 17                              | Tue Oct 22             | Tue Nov 19             | Tue Dec 17                              | Tue Jan 21                              | Tue Feb 18                              | Tue Mar 18                              | Tue Apr 22             | Tue May 20             | Tue June 17                             | Tue July 22            |
| CMHB<br>Program      | Conduent which claims,<br>by ICN, to release.                                                                                                    |                        |                                         |                        |                        |                                         |                                         |                                         |                                         |                        |                        |                                         |                        |
| MMIS                 | Claims in MMIS<br>process                                                                                                    | Wed Aug 21             | Wed Sep 18                              | Wed Oct 23             | Wed Nov 20             | Wed Dec 18                              | Wed Jan 22                              | Wed Feb 19                              | Wed Mar 19                              | Wed Apr 23             | Wed May 21             | Wed June 18                             | Wed July 23            |
| MMIS                 | Claims pay to public                                                                                                    | Mon Aug 26             | Mon Sep 23                              | Mon Oct 28             | Mon Nov 25             | Mon Dec 23                              | Mon Jan 27                              | Mon Feb 24                              | Mon Mar 24                              | Mon Apr 28             | Mon May 26             | Mon June 23                             | Mon July 28            |
|                      | school districts.                                                                                                    |                        |                                         |                        |                        |                                         |                                         |                                         |                                         |                        |                        |                                         |                        |